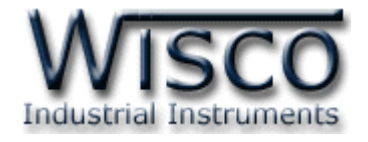

# RS-232/RS-485/RS-422 To 3G Converter RC34

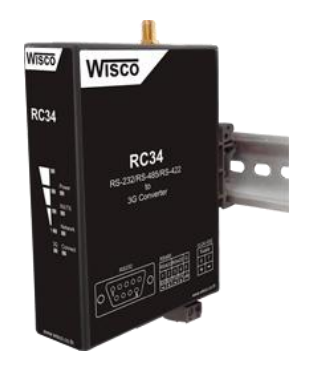

WISCO RC34 Utility Manual V1.0.0

Page I

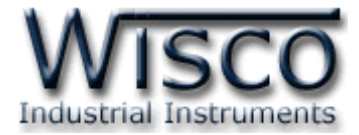

#### Page II

#### WISCO RC34 Utility Manual V1.0.0

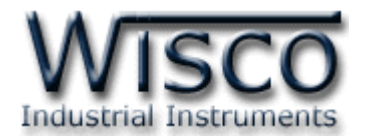

|            | RS-232/RS-485/RS-422 to 3G Converter RC34    | 1  |
|------------|----------------------------------------------|----|
| I.         | ลักษณะการทำงาน                               | 3  |
| II.        | วิธีการต่อใช้งาน                             | 4  |
| 111.       | วิธีการถอดและใส่ SIM Card                    | 5  |
| IV.        | การเชื่อมต่อกับเครื่องคอมพิวเตอร์            | 6  |
| <b>v</b> . | การแสดงผลของ Link/Act                        | 6  |
| VI.        | สถานะการทำงานของหลอดไฟ                       | 7  |
| VII.       | ปัญหาและแนวทางแก้ไข                          | 8  |
| VIII.      | Signal Strength                              | 9  |
| IX.        | Pin Assignment (RS232)                       | 9  |
| _          | <u> </u>                                     |    |
| 1.         | ข้อควรรู้ก่อนการใช้งานไปรแกรม WisCon Utility | 11 |
| 1.         | 1 วิธีการติดตั้งโปรแกรม WisCon Utility       | 11 |
| 1.         | 2 วิธีการลบโปรแกรม WisCon Utility            | 12 |
| 1.         | 3 วิธีเปิดใช้งานโปรแกรม WisCon Utility       | 13 |
| 2.         | การใช้งาน Menu และ Toolbar                   | ٤4 |
| 2.         | 1                                            | 14 |
| n          |                                              |    |
| Ζ.         | 2 เมนู Serial Port                           | 14 |

WISCO RC34 Utility Manual V1.0.0

Page III

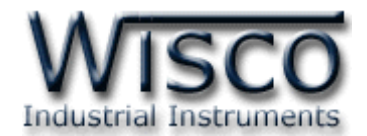

# สารบัญ

| 3. | . วิธีการเชื่อมต่อโมดูลกับโปรแกรม WisCon Utility                                                                                             | 15                         |
|----|----------------------------------------------------------------------------------------------------|----------------------------|
| 4. | . การใช้งาน Menu และ Toolbar                                                                                                    | 17                         |
| ۷  | 4.1 เมนู File                                                                                                    | 17                         |
| ۷  | 4.2 เมนู Serial Port                                                                                                    | 17                         |
| Z  | 4.3 เมนู Help                                                                                                    | 17                         |
| 2  | 4.4 Toolbar                                                                                                    | 17                         |
| 5. | . การอ่านค่าและการตั้งค่าให้กับ <b>RC34</b>                                                                                                  | 18                         |
|    |                                                                                                    |                            |
| 5  | 5.1 Tab LAN                                                                                                    | 18                         |
|    | 5.1 Tab LAN<br>5.2 Tab Serial                                                                                                    | 18<br>19                   |
|    | 5.1 Tab LAN<br>5.2 Tab Serial<br>5.2.1 Serial Setting                                                                                        | 18<br>19<br>19             |
|    | <ul> <li>5.1 Tab LAN</li> <li>5.2 Tab Serial</li> <li>5.2.1 Serial Setting</li> <li>5.2.2 Packet Control</li> </ul>                          | 18<br>19<br>19<br>19       |
|    | <ul> <li>5.1 Tab LAN</li> <li>5.2 Tab Serial</li> <li>5.2.1 Serial Setting</li> <li>5.2.2 Packet Control</li> <li>5.3 Tab Network</li> </ul> | 18<br>19<br>19<br>19<br>21 |

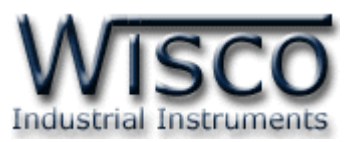

# RS-232/RS-485/RS-422 To 3G Converter

**RC34** 

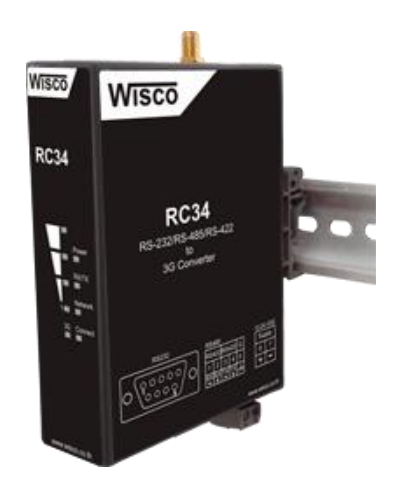

- Control Serial Device over 3G

 Built-in 3G Modem (UMTS/HSDPA)

- 10/100Mbps Ethernet Interface
- Distance Serial Connections
- Compatible to regular SIM card

RS-232/RS-485/RS-422 to 3G RC34 เป็นอุปกรณ์ที่ช่วยให้เครื่องมือที่มีพอร์ต RS-232 หรือ RS-485/RS-422 สามารถส่งข้อมูลผ่านทางเครือค่ายโทรศัพท์ 3G (Modem Built in) โดย ยังคงสามารถใช้งานร่วมกับโปรแกรมของเดิมได้ ทำให้การใช้งานของอุปกรณ์สามารถเชื่อมต่อได้โดยไม่มี ข้อจำกัดทาง Serial Port อีกต่อไป

โหมดการใช้งานของ RC34 คือ Virtual COM Mode เมื่อต้องการใช้โปรแกรมบนเครื่อง คอมพิวเตอร์เพื่อติดต่อผ่าน RC34 โดยใช้ 3G สามารถจำลอง COM Port ขึ้นมาแทน ทำให้ไม่ต้องใช้ อุปกรณ์ที่เกี่ยวข้องกับ COM Port ทางฝั่งของเครื่องคอมพิวเตอร์เลย

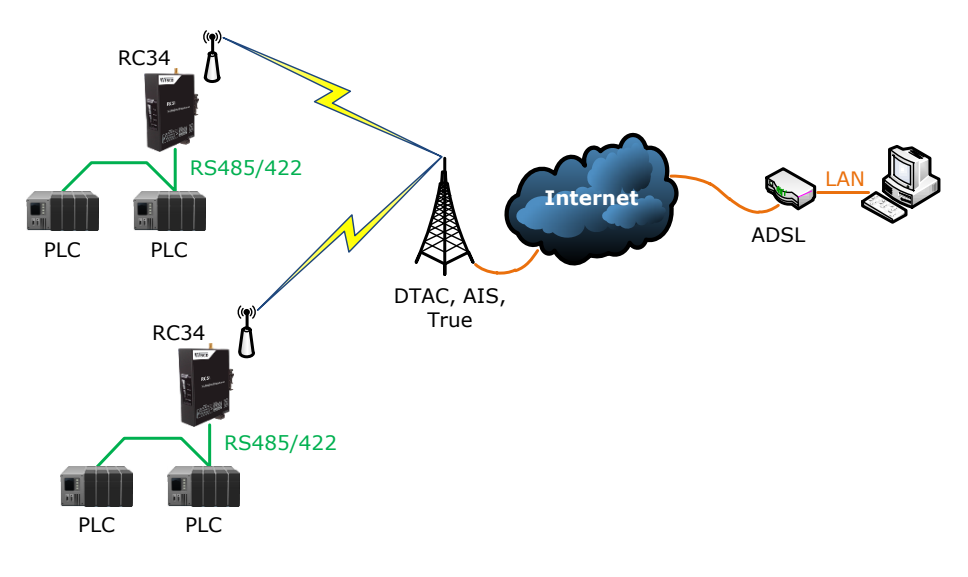

WISCO RC34 Utility Manual V1.0.0

Page 1 of 21

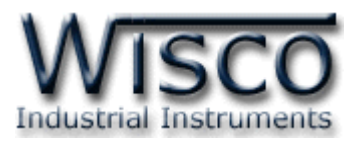

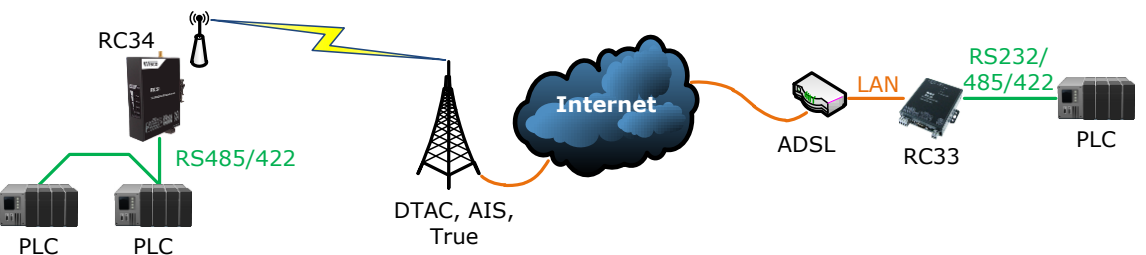

การสื่อสารระหว่าง RC34 และ RC33

#### Specifications Cellular Interface

Dual Band: UMTS/HSDPA (900/2100 MHz) Quad Band: GSM/GPRS/EDGE (850/900/1800/1900 MHz) GPRS multi-slot: Class 12 EDGE multi-slot: Class 12 WCDMA 3GPP: Release 5

#### **Output power:**

UMTS 850/1900: 0.25W UMTS 900/2100: 0.25W GSM 850/GSM 900: 2W DCS 1800/PCS 1900: 1W

#### Data Transfer (Max.):

HSDPA: 3.6 Mbps (DL) WCDMA: 384 Kbps (DL), 384 Kbps (UL) EDGE Class: 236.8 Kbps (DL), 118 Kbps (UL) GPRS: 85.6 Kbps (DL), 42.8 Kbps (UL) CSD: GSM data rate 14.4 Kbps

#### **Ethernet Interface**

Speed: 10/100 Mbps, Full-duplex or Half-duplex, Auto MDI/MDIX Connector: RJ45 Standard: 10 Base-T/100 Base-T Standard Transmission: 100 m.

#### **Serial Interface**

#### Serial Standards:

RS-232 Through D-Type 9 Pin Connecter RS485/422 (Isolated) 5 Pin Terminal Block **Loading:** RS485/422 Max 32 Unit **Distance:** RS-232 Length 15 m. RS-485/422 Length 1 Km.

#### **Serial Parameter**

Baud Rate: 4800, 9600, 19200, 38400, 57600, 115200 Data Bits: 7, 8 Stop Bit: 1, 2 Parity: None, Odd, Even Power Requirements Power Supply: 12 to 24 VDC Power Consumption Standby: 120 mA @ 12 VDC (1.5 W) Upload Data: 200 mA @ 12 VDC (2.5 W)

#### **Environmental Limits**

Operating Temperature: 0 to 55 °C Operating Humidity: 5 to 95% RH Storage Temperature: 0 to 70 °C Physical Characteristics Dimension: W30 x H122 x D98 mm.

Mounting: DIN Rail Warranty Warranty Period: 5 year

Ordering Information Example RC34 Package Checklist

1. RC34

2. LAN Cable

4. CD Software

#### Page 2 of 21 WISCO RC34 Utility Manual V1.0.0

บริษัท วิศณุและสุภัค จำกัด 102/111-112 หมู่บ้านสินพัฒนาธานี ถนนเทศบาลสงเคราะห์ แขวงลาดยาว เขตจตุจักร กรุงเทพฯ 10900

3. Manual

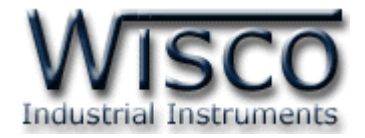

# I. ลักษณะการทำงาน

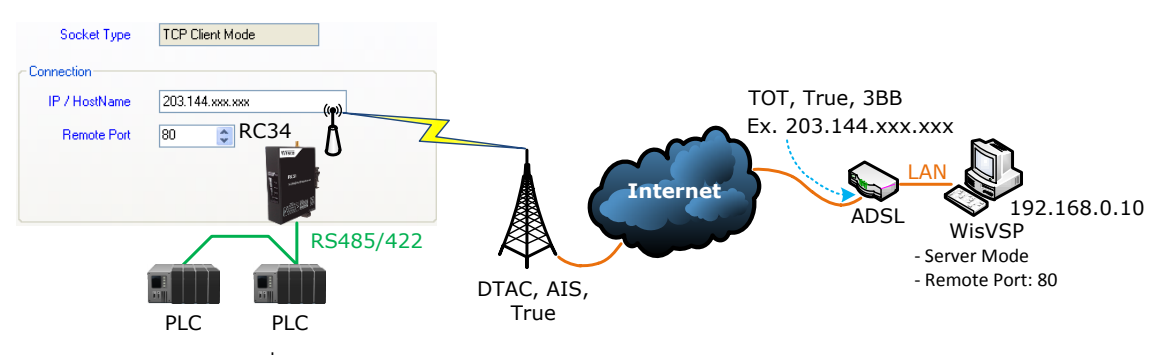

จากรูป แสดงการสื่อสารระหว่าง RC34 กับโปรแกรมจำลอง Comm. Port (WisVSP) บนเครื่อง คอมพิวเตอร์ โดยเครื่องคอมพิวเตอร์จะต้องติดตั้งโปรแกรม WisVSP และกำหนดค่า Port Forward ให้กับ Router รวมถึงปิด Firewall หรือกำหนดให้โปรแกรม Firewall ยอมให้ RC34 ทำการเชื่อมต่อ กับเครื่องคอมพิวเตอร์ (เครื่องคอมพิวเตอร์ควรทำการ Fix IP Address เพื่อป้องกันไม่ให้หมายเลข IP เปลี่ยนแปลง) มีรายละเอียดดังนี้

- ที่โปรแกรม WisVSP ทำการกำหนดหมายเลข Comm. Port ที่ต้องการใช้งานขึ้นมา โดย กำหนดเป็นโหมด Server และกำหนดหมายเลขของ Remote Port เพื่อรอให้ RC34 ทำ การเชื่อมต่อ ตัวอย่างเช่น กำหนดให้ทำงานในโหมด Server, Comm. Port: 6, Remote Port: 80 เป็นต้น
- กำหนดค่า Port Forward ให้กับ Router โดยการนำหมายเลข IP Address ของเครื่อง
   คอมพิวเตอร์ และหมายเลข Remote Port ที่กำหนดไว้ในโปรแกรม WisVSP ไปตั้งค่า
- ระบุข้อมูลของเครื่อง Server ให้กับ RC34 โดยจะต้องระบุหมายเลข IP ที่ออกอินเตอร์เน็ต
   ได้ของทางฝั่งเครื่อง Server (203.144.xxx.xxx ที่ได้จากผู้ให้บริการอินเตอร์เน็ตต่างๆ)
   หรือ Host Name และระบุหมายเลข Remote Port (80) ที่เครื่อง Server เปิดรอไว้

สำหรับ IP ที่ออกอินเตอร์เน็ตของทางฝั่งเครื่อง Server นั้น อาจมีการเปลี่ยนแปลงเนื่องจาก Reset Router, ปิด/เปิด Router ฯลฯ ทำให้ RC34 ไม่สามารถสื่อสารกับเครื่องคอมพิวเตอร์ Server ได้ สามารถแก้ไขได้โดยการ Fix IP (ติดต่อขอ Fix IP กับผู้ให้บริการอินเตอร์เน็ต) หรือสมัคร DDNS Server (เปลี่ยนจาก IP เป็น Host Name เช่น wisco.dyndns.info)

Tel (662)591-1916, (662)954-3280-1, Fax (662)580-4427, www.wisco.co.th, E-mail info@wisco.co.th

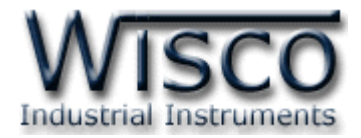

# วิธีการต่อใช้งาน

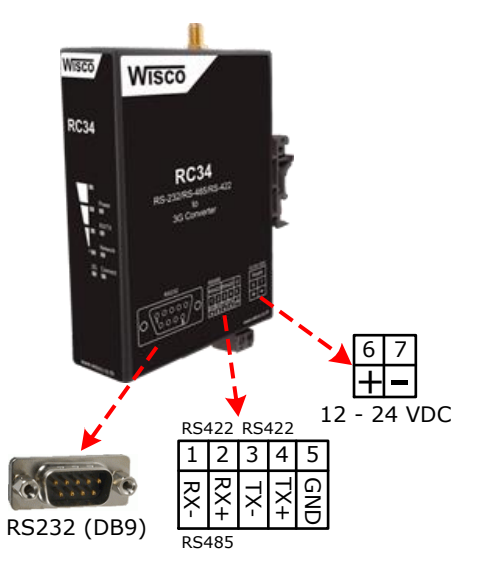

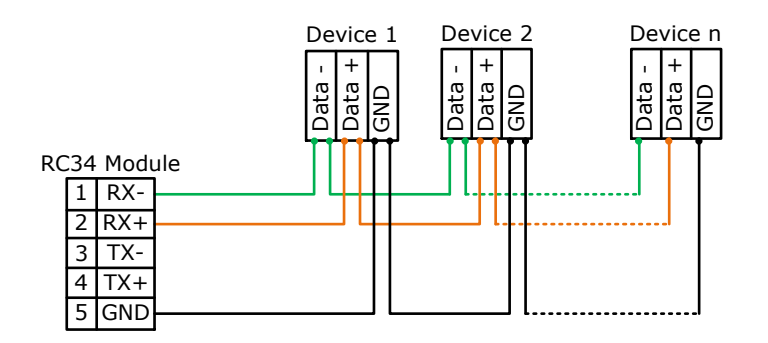

การเชื่อมต่อ RS485 แบบ 2 สาย

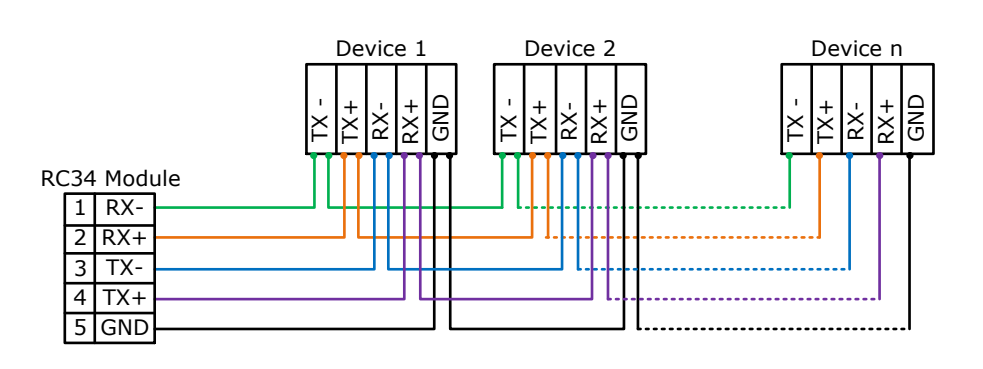

การเชื่อมต่อ RS422

Page 4 of 21 WISCO RC34 Utility Manual V1.0.0

บริษัท วิศณุและสุภัค จำกัด 102/111-112 หมู่บ้านสินพัฒนาธานี ถนนเทศบาลสงเคราะห์ แขวงลาดยาว เขตจตุจักร กรุงเทพฯ 10900

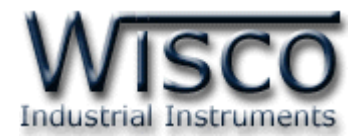

# III. วิธีการถอดและใส่ SIM Card

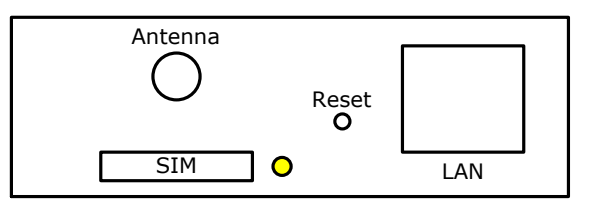

เมื่อต้องการใส่หรือถอด SIM Card ควรปิด Power Supply ก่อน และควรใส่ถาด SIM Card ให้ ตรงกับล็อคของถาดเสมอ โดยมีขั้นตอนดังนี้

กดปุ่มสีเหลือง

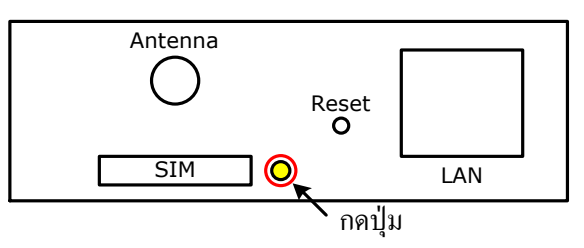

✤ นำถาดใส่ SIM Card ออกมา

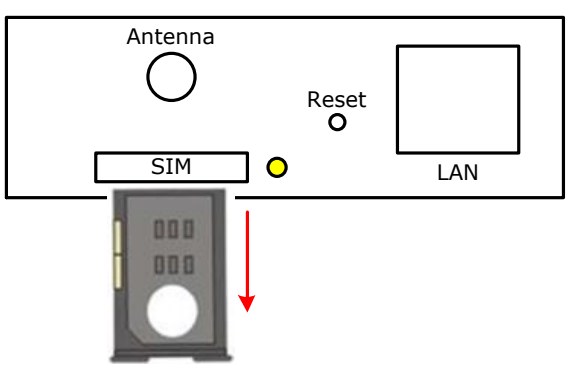

✤ ใส่ SIM Card ลงในถาด

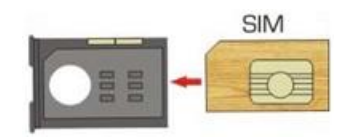

✤ จากนั้นนำถาด SIM Card ใส่เข้าไปในช่อง SIM Card

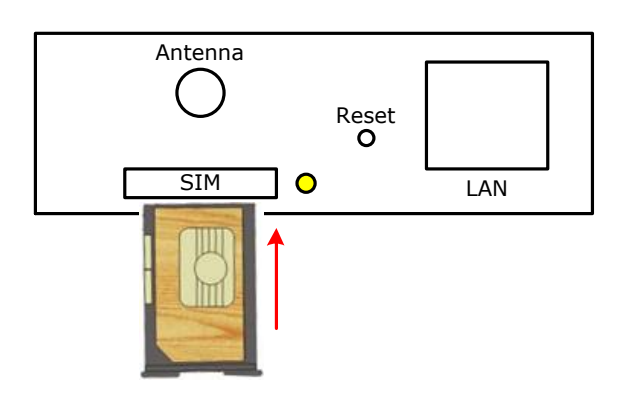

WISCO RC34 Utility Manual V1.0.0

Page 5 of 21

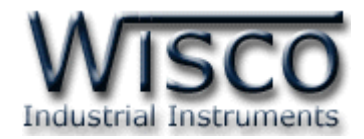

# IV. การเชื่อมต่อกับเครื่องคอมพิวเตอร์

ก่อนที่จะนำ RC34 ไปใช้งานได้นั้น จำเป็นที่จะต้องมีการตั้งค่า (Configuration) ก่อน โดยใช้ โปรแกรมในการตั้งค่าต่างๆ เช่น IP Setting, Serial Setting, Packet Control, Network เป็นต้น หลังจากนั้นจึงนำ RC34 ไปใช้งาน

การเชื่อมต่อ RC34 กับเครื่องคอมพิวเตอร์สามารถทำการเชื่อมต่อผ่านทาง Network LAN เพื่อทำ การตั้งค่า

# การเชื่อมต่อผ่านทาง Network LAN

สาย LAN จะเป็นหัวต่อแบบ RJ-45 ทั้งสองหัว

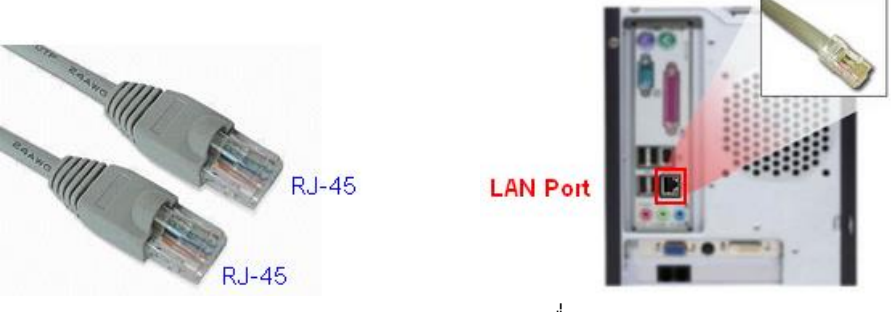

สาย LAN และ LAN Port ของเครื่องคอมพิวเตอร์

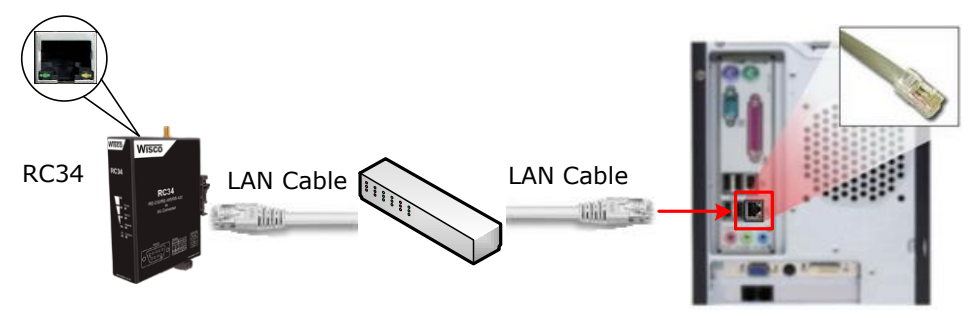

การเชื่อมต่อ RC34 กับเครื่องคอมพิวเตอร์ผ่านทาง LAN Port

## V. การแสดงผลของ Link/Act

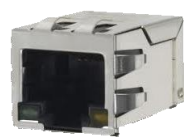

- ✤ สถานะของหลอดไฟสีเหลือง หมายถึง สามารถทำการเชื่อมต่อผ่านทาง Network LAN ได้
- ◆ สถานะของหลอดไฟสีเขียว หมายถึง ความเร็วในการในการเชื่อมต่อ
  - ๖ หลอดไฟสีเขียวติด หมายถึง มีความเร็วในการเชื่อมต่อ 100 Mbps
  - ๖ หลอดไฟสีเขียวดับ หมายถึง มีความเร็วในการเชื่อมต่อ 10 Mbps

#### Page 6 of 21

WISCO RC34 Utility Manual V1.0.0

บริษัท วิศณุและสุภัค จำกัด 102/111-112 หมู่บ้านสินพัฒนาธานี ถนนเทศบาลสงเคราะห์ แขวงลาดยาว เขตจตุจักร กรุงเทพฯ 10900

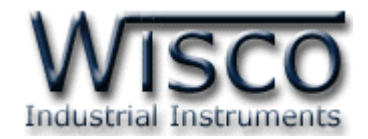

## VI. สถานะการทำงานของหลอดไฟ

| ไฟแสดง     | สีหลอด |            | การกระพริบ | ความหมาย                                      |
|------------|--------|------------|------------|-----------------------------------------------|
| Demor      | -      | $\bigcirc$ | ดับ        | เครื่องปิด                                    |
| Power      | แดง    |            | ติดค้าง    | เครื่องเปิด                                   |
|            | -      | $\bigcirc$ | ดับ        | ไม่มีการ รับ/ส่ง ข้อมูลทาง RS232/485/422      |
| RX/TX      | แดง    | $\bigcirc$ | กระพริบ    | รับข้อมูลที่ได้จากทาง RS232/485/422           |
|            | เขียว  | $\bigcirc$ | ติดค้าง    | ส่งข้อมูลออกไปทาง RC232/485/422               |
|            | -      | $\bigcirc$ | ดับ        | ไม่มีการต่อสาย LAN                            |
| Blothusula | แดง    |            | ติดค้าง    | ไม่ได้รับหมายเลข IP Address                   |
| NETWORK    | แดง    | $\bigcirc$ | กระพริบ    | มีการขัดแย้งกันของ IP (IP ซ้ำกัน)             |
|            | เขียว  | $\bigcirc$ | กระพริบ    | ได้รับหมายเลข IP Address                      |
|            | -      | $\bigcirc$ | ดับ        | Modem ไม่ทำงานหรือติดต่อเครือข่ายไม่ได้       |
| Connect    | แดง    |            | ติดค้าง    | ติดต่อเครือข่ายได้แต่ไม่มีการเชื่อมต่อ GPRS   |
| Connect    | แดง    | $\bigcirc$ | กระพริบ    | เชื่อมต่อ GPRS ได้ แต่เชื่อมต่อ Server ไม่ได้ |
|            | เขียว  | $\bigcirc$ | กระพริบ    | เชื่อมต่อกับเครื่อง Server                    |
|            | -      | $\bigcirc$ | ดับ        | Modem ไม่ทำงาน                                |
| 3G         | แดง    |            | ติดค้าง    | Modem ทำงาน                                   |
|            | แดง    | $\bigcirc$ | กระพริบ    | ติดต่อเครือข่ายได้                            |

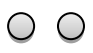

หลอดไฟดับ

หลอดไฟติดค้าง

🔍 🔍 หลอดไฟกระพริบ

WISCO RC34 Utility Manual V1.0.0

Page 7 of 21

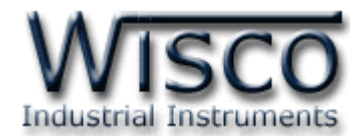

# VII. ปัญหาและแนวทางแก้ไข

| อาการ                                  | สาเหตุ                                                                    | วิธีการแก้ไข                                                                                                    |  |  |  |
|----------------------------------------|---------------------------------------------------------------------------|----------------------------------------------------------------------------------------------------|--|--|--|
| ไฟ Power <sup>O</sup> ดับ              | เครื่องไม่ทำงาน                                                           | <ul> <li>◆ ตรวจสอบมีไฟเลี้ยงให้กับ RC34 หรือไม่</li> <li>◆ ตรวจสอบขั้ว Terminal เชื่อมต่อสนิท<br/>หรือไม่</li> </ul>                                                                                                    |  |  |  |
| ไฟ RX/TX <sup>O</sup> ดับ              | ไม่มีการ รับ/ส่ง ข้อมูลทาง Serial                                         | <ul> <li>ตรวจสอบขั้ว Terminal เชื่อมต่อสนิท</li> <li>หรือไม่</li> <li>ตรวจสอบอุปกรณ์ต้นทาง มีการส่งข้อมูล</li> <li>ออกมาหรือไม่</li> </ul>                                                                                                    |  |  |  |
| ไฟ Network <sup>O</sup> ดับ            | ไม่มีการต่อสาย LAN หรือมีการต่อ<br>สาย LAN กับระบบแล้วแต่ไฟยัง<br>ดับอยู่ | <ul> <li>ตรวจสอบสถานะไฟที่ Switch HUB ติด<br/>หรือไม่ (ช่องที่เชื่อมต่อกับ RC34)</li> <li>ทดลองเปลี่ยนช่องที่ Switch HUB หรือ<br/>เปลี่ยนสาย LAN (ถ้ายังไม่ได้ Port LAN<br/>ของ RC34 อาจเสียได้)</li> <li>ตรวจสอบระบบ Network ทำการติดตั้ง<br/>DHCP Server หรือไม่</li> <li>ปิดพังก์ชัน DHCP แล้วทำการระบุ IP<br/>Address ให้กับ RC34</li> </ul> |  |  |  |
| ไฟ Network 🔎 แดงติดค้าง                | ไม่ได้รับหมายเลข IP หรือกำลังขอ<br>IP (ถ้านานเกิน 1 นาที)                 |                                                                                                    |  |  |  |
| ไฟ Network <sup>O</sup> แดง<br>กระพริบ | IP Address ซ้ำกัน                                                         |                                                                                                    |  |  |  |
| ไฟ Connect <sup>O</sup> ดับ            | Modem ไม่ทำงานหรือติดต่อ<br>เครือข่ายไม่ได้                               | <ul> <li>Reboot RC34</li> <li>ตรวจสอบถาดใส่ SIM ใส่สนิทหรือไม่</li> <li>ตรวจสอบระดับสัญญาณเครือข่ายของ SI</li> <li>ตรวจสอบเงินและวันของ SIM หมดหรือไม่</li> <li>ส่งอุปกรณ์มาให้ทางบริษัทตรวจสอบ</li> </ul>                                                                                                    |  |  |  |
| ไฟ Connect 🛡 แดงติดค้าง                | ไม่มีการเชื่อมต่อ GPRS                                                    | ✤ ตรวจสอบข้อมูลเกี่ยวกับ GPRS ของ SIM                                                                                                    |  |  |  |
| ไฟ Connect <sup>O</sup> แดง<br>กระพริบ | เชื่อมต่อกับเครื่อง Server ไม่ได้                                         | <ul> <li>ตรวจสอบการตั้งค่าของ RC34 ใน Tab<br/>Network ระบุ IP/Host Name, Port<br/>ของเครื่อง Server ถูกหรือไม่</li> <li>ตรวจสอบการทำงานของเครื่อง Server<br/>(การตั้งค่า Port และ Firewall)</li> </ul>                                                                                                    |  |  |  |

Page 8 of 21

WISCO RC34 Utility Manual V1.0.0

บริษัท วิศณุและสุภัค จำกัด 102/111-112 หมู่บ้านสินพัฒนาธานี ถนนเทศบาลสงเคราะห์ แขวงลาดยาว เขตจตุจักร กรุงเทพฯ 10900

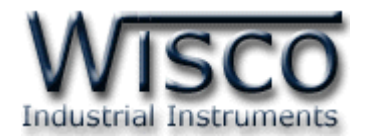

| อาการ                  | สาเหตุ         | วิธีการแก้ไข                                            |
|------------------------|----------------|---------------------------------------------------------|
| ไฟ 3G <sup>O</sup> ดับ | Modem ไม่ทำงาน | <ul> <li>ตรวจสอบถาดใส่ SIM ใส่สนิทหรือไม่</li> </ul>    |
|                        |                | ตรวจสอบระดับสัญญาณเครือข่ายของ SIM                      |
|                        |                | <ul> <li>ตรวจสอบเงินและวันของ SIM หมดหรือไม่</li> </ul> |
|                        |                | <ul> <li>Reboot RC34</li> </ul>                         |
|                        |                | 💠 ส่งอุปกรณ์มาให้ทางบริษัทตรวจสอบ                       |

#### VIII. Signal Strength

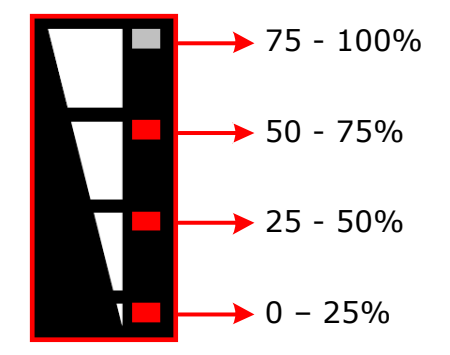

แสดงความแรงสัญญาณของเครือข่ายที่ใช้งานอยู่ ดังนี้

#### IX. Pin Assignment (RS232)

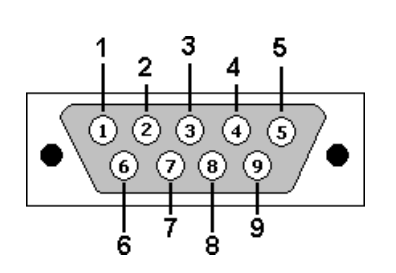

| PIN | Signal |
|-----|--------|
| 1   | CD     |
| 2   | RxD    |
| 3   | TxD    |
| 4   | DTR    |
| 5   | GND    |
| 6   | DSR    |
| 7   | RTS    |
| 8   | CTS    |
| 9   | RI     |

WISCO RC34 Utility Manual V1.0.0

Page 9 of 21

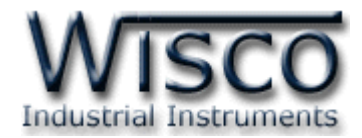

# Wisco RC34 Utility

| RC34 Utility                                                                                                    |                           |
|----------------------------------------------------------------------------------------------------|---------------------------|
| File Tools Help                                                                                                    |                           |
| 🟳 Read 🖋 Write 🛭 🧔 Reboot 📋                                                                                                    |                           |
| LAN Serial Network                                                                                                    |                           |
| Connection Status                                                                                                    |                           |
| MAC Address                                                                                                    | 00-50-C2-3D-41-00         |
| IP Address                                                                                                    | 192.168.0.127             |
| Subnet Mask                                                                                                    | 255.255.255.0             |
| Default Gateway                                                                                                    | 192.168.0.1               |
| Primary DNS                                                                                                    | 203.144.207.29            |
| Secondary DNS                                                                                                    | 203.144.207.30            |
| - IP Setting                                                                                                    |                           |
| Fix IP Address (If not,                                                                                                    | obtain IP automatically.) |
|                                                                                                    |                           |
| IP Address                                                                                                    | 192 . 168 . 0 . 127       |
| Subnet Mask                                                                                                    | 255 . 255 . 255 . 0       |
| Default Gateway                                                                                                    | 192 . 168 . 0 . 1         |
| ✓ Fix DNS (If not, obtaining the second second | n IP automatically.)      |
| Primary DNS                                                                                                    | 203 144 207 29            |
| Secondary DNS                                                                                                    | 203 . 144 . 207 . 30      |
|                                                                                                    |                           |
|                                                                                                    |                           |

โปรแกรม Wisco RC34 Utility ใช้สำหรับการอ่านค่าและการตั้งค่าให้กับ RC34 โดยการเชื่อมต่อ ผ่านทาง Network (LAN) เท่านั้น

#### Page 10 of 21 WISCO RC34 Utility Manual V1.0.0

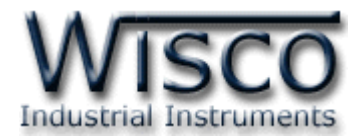

# 1. ข้อควรรู้ก่อนการใช้งานโปรแกรม WisCon Utility

# การใช้งาน Network LAN

 ◆ เมื่อสั่งให้โปรแกรมทำการเชื่อมต่อกับ RC34 ผ่านทาง Network ถ้ามีโปรแกรม Firewall ติดตั้งอยู่ในเครื่องคอมพิวเตอร์ จะต้องปิด Firewall หรือกำหนดให้โปรแกรม Firewall ยอมให้ RC34 ทำการเชื่อมต่อกับเครื่องคอมพิวเตอร์

# 1.1 วิธีการติดตั้งโปรแกรม WisCon Utility

้โปรแกรม WisCon Utility สามารถหาได้จาก 2 แหล่ง ดังนี้

- ๑ เว็บไซต์ของทางบริษัท <u>www.wisco.co.th/main/downloads</u>
   (WisCon\_Utility\_Setup\_V1\_1\_0.exe)
- ♦ ใน CD ที่มากับ RC34 การลงโปรแกรมมีขั้นตอนดังนี้
  - ≻ ใส่ CD ลงใน CD/DVD-ROM
  - > เปิดไฟล์ชื่อ WisCon\_Utility\_Setup\_V1\_1\_0.exe

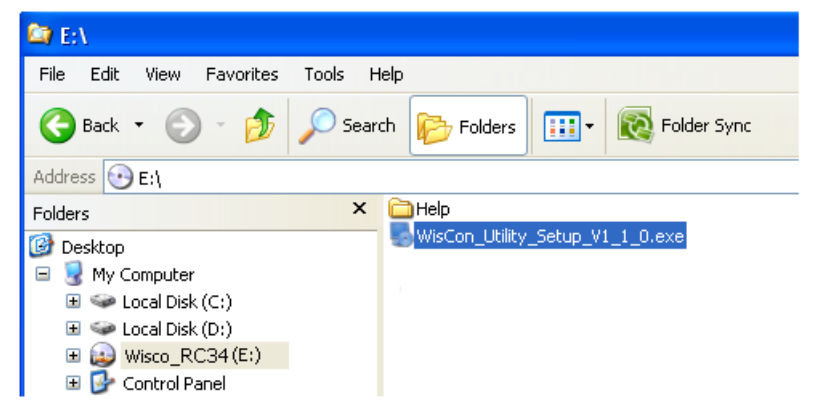

> จะปรากฏหน้าต่างติดตั้งโปรแกรม WisCon Utility V1.1.0 ขึ้นมา

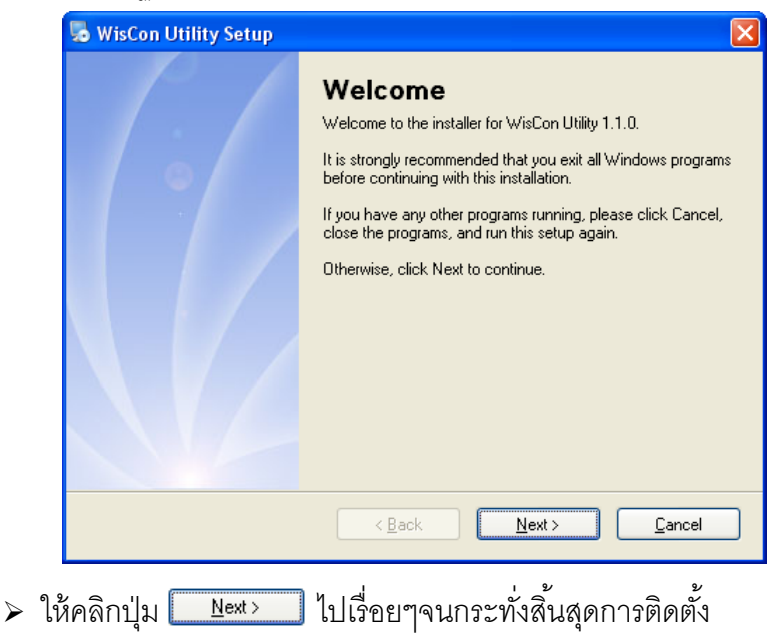

#### WISCO RC34 Utility Manual V1.0.0 Pa

Page 11 of 21

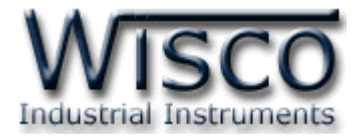

้โปรแกรมที่ติดตั้งแล้วโดยปกติจะอยู่ในกลุ่มของ Program Files ดังนี้

[Windows Drive] > Program Files > Wisco > Wisco Utility > WisCon Utility 1.1.0

และ shortcut ที่ใช้เปิดโปรแกรม WisCon Utility จะอยู่ใน Programs Group ดังนี้

Start > All Programs > Wisco > Wisco WisCon Utility > WisCon Utility

# 1.2 วิธีการลบโปรแกรม WisCon Utility

เลือกที่ start -> All Programs -> Wisco -> Wisco WisCon Utility -> Uninstall

#### WisCon Utility

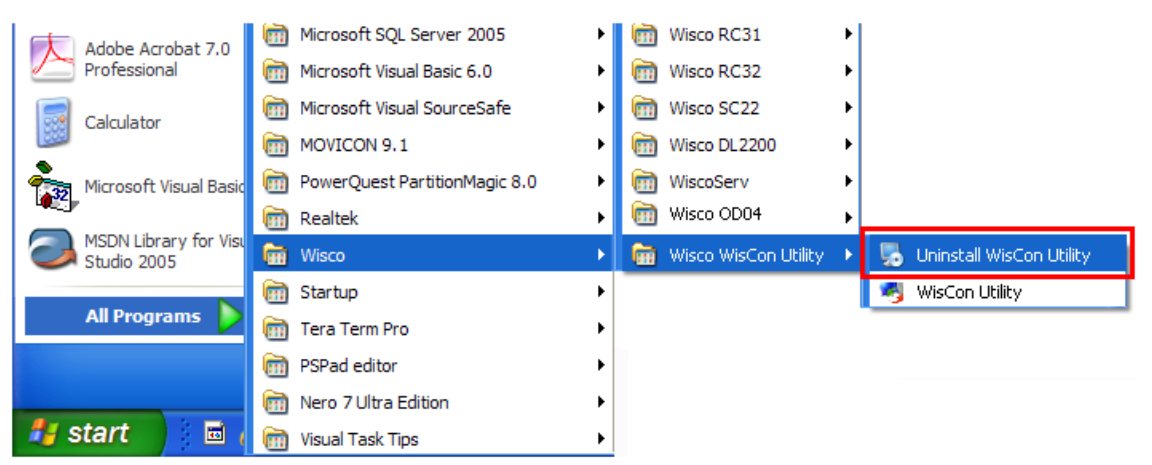

◆ จะปรากฏหน้าต่างให้ยืนยันการลบโปรแกรม ออกจากระบบ คลิกปุ่ม

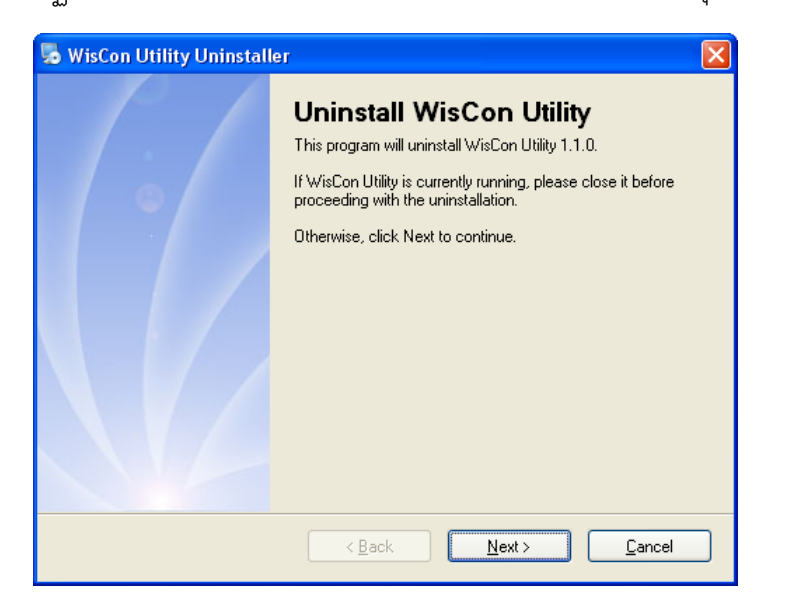

✤ รอสักครู่ Windows จะทำการลบโปรแกรมออกจากระบบ

#### Page 12 of 21 WISCO RC34 Utility Manual V1.0.0

บริษัท วิศณุและสุภัค จำกัด 102/111-112 หมู่บ้านสินพัฒนาธานี ถนนเทศบาลสงเคราะห์ แขวงลาดยาว เขตจตุจักร กรุงเทพฯ 10900

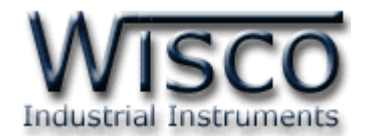

# 1.3 วิธีเปิดใช้งานโปรแกรม WisCon Utility

เปิดโปรแกรมโดยเลือกที่ start -> All Programs -> Wisco -> Wisco WisCon Utility -> WisCon Utility จะปรากฏหน้าต่างของโปรแกรม WisCon Utility

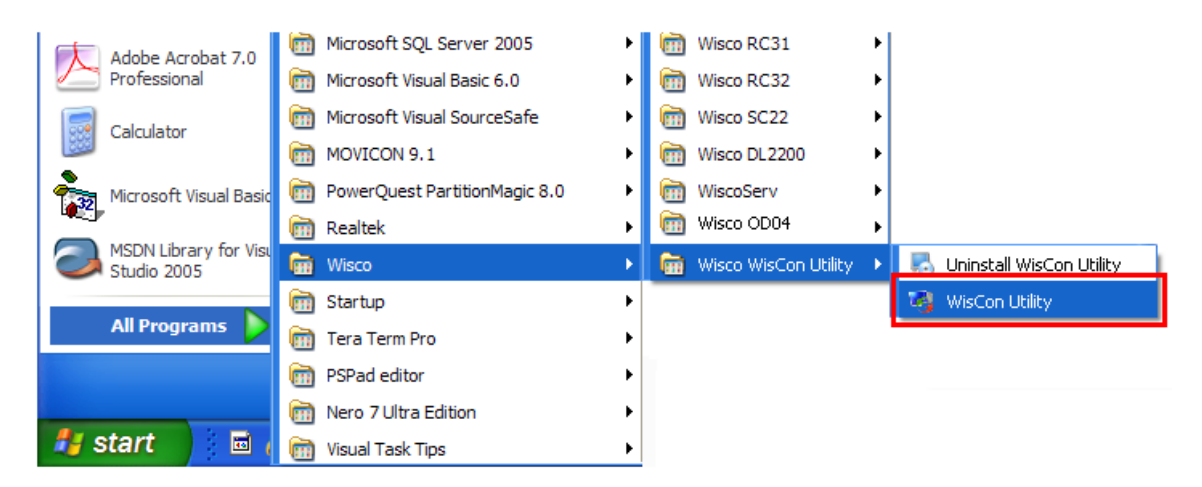

| 🧐 Wisco Hardware | Config Utility | X      |
|------------------|----------------|--------|
| File Serial Port | Help           |        |
| Search Modules   | LAN ule        | Serial |
| LAN<br>Serial    |                |        |
|                  |                |        |

WISCO RC34 Utility Manual V1.0.0

Page 13 of 21

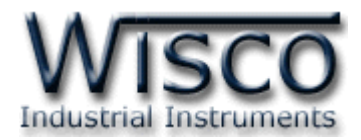

# 2. การใช้งาน Menu และ Toolbar

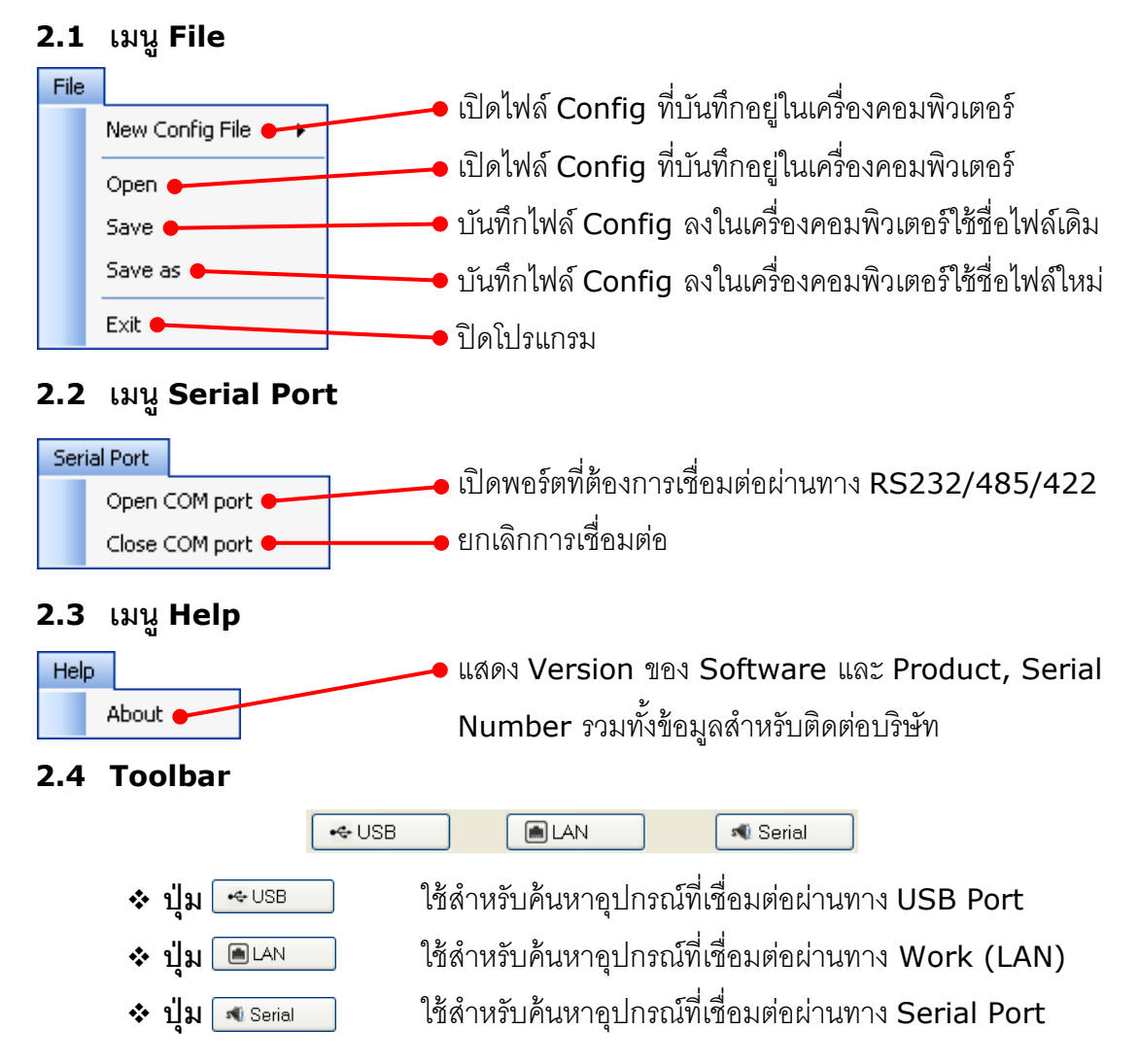

#### Page 14 of 21 WISCO RC34 Utility Manual V1.0.0

บริษัท วิศณุและสุภัค จำกัด 102/111-112 หมู่บ้านสินพัฒนาธานี ถนนเทศบาลสงเคราะห์ แขวงลาดยาว เขตจตุจักร กรุงเทพฯ 10900

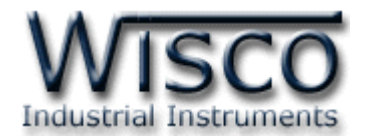

# 3. วิธีการเชื่อมต่อโมดูลกับโปรแกรม WisCon Utility

การเชื่อมต่อระหว่าง RC34 กับเครื่องคอมพิวเตอร์นั้น มีอยู่ 2 วิธี ดังนี้

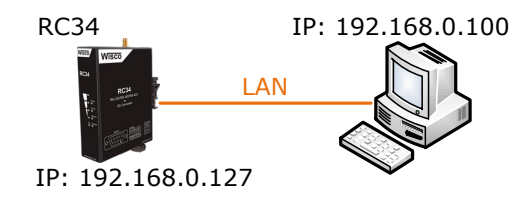

จิธีที่ 1 ทำการเชื่อมต่อกับเครื่องคอมพิวเตอร์โดยตรง จะต้องทำการ Fix หมายเลข IP ให้กับ เครื่องคอมพิวเตอร์ก่อน (เนื่องจากไม่มีอุปกรณ์แจกหมายเลข IP อยู่ในระบบ)

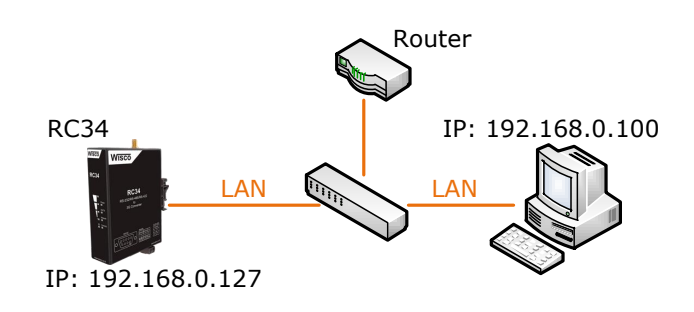

 จิธีที่ 2 ทำการเชื่อมต่อกับเครื่องคอมพิวเตอร์ผ่านระบบ Network (LAN) โดยจะต้องมี อุปกรณ์แจกหมายเลข IP อยู่ในระบบ เช่น Router เป็นต้น ในกรณีที่ RC34 มีหมายเลข IP ซ้ำกับอุปกรณ์ในระบบ, ซ้ำกับเครื่องคอมพิวเตอร์ หรือในระบบมี RC34 มากกว่า 1 เครื่อง (RC34 Default IP: 192.168.0.127) จะทำให้ค้นหา RC34 ไม่พบ สามารถแก้ไขได้โดย การเชื่อมต่อแบบวิธีที่ 1 จากนั้นทำการเปลี่ยนหมายเลข IP ให้กับ RC34 (ดูรายละเอียดที่ หัวข้อ 5.1) หรือเปลี่ยนหมายเลข IP ให้กับอุปกรณ์หรือเครื่องคอมพิวเตอร์ที่มีหมายเลข IP ซ้ำกับ RC34 แทน

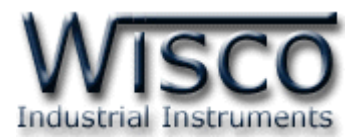

โปรแกรม WisCon Utility สามารถเชื่อมต่อกับอุปกรณ์ได้มากกว่า 1 รุ่น สำหรับคู่มือเล่มนี้จะ อธิบายการเชื่อมต่อกับ RC34 ผ่านทาง Network (LAN) เท่านั้น มีขั้นตอนดังนี้

|                                             |                            |     | liss i stilly                |                              |
|---------------------------------------------|----------------------------|-----|------------------------------|------------------------------|
|                                             |                            |     | File Tools Help              |                              |
|                                             |                            |     | 🕬 Read 🥖 Write 🛭 😂 Reboot 🛛  |                              |
|                                             |                            | 1   | LAN Serial Network Calibrate | e                            |
| Wisco Hardwaro Config Utility               |                            |     | Connection Status            |                              |
| File Ceriel Bert Liele                      |                            |     | MAC Address                  | 00-50-C2-3D-41-01            |
| File Senal Fort Help                        |                            |     | IP Address                   | 192.168.0.127                |
| <ul> <li>Search Modules</li> </ul>          |                            |     | Subnet Mask                  | 255.255.255.0                |
| 🐟 USB 💼 LAN 🔊 🔊 🔊                           | erial                      |     | Default Gateway              | 192.168.0.1                  |
|                                             |                            |     | Primary DNS                  | 192.168.0.2                  |
| List of current module                      |                            |     | Secondary DNS                | 192.168.0.3                  |
| BC34-00000000: BC34_TEST (IP=192.168.0.127) |                            | . I | - IP Setting                 |                              |
| USB                                         | Save                       | I I | Fix IP Address (If not       | t, obtain IP automatically.) |
| - Serial                                    | Save as                    |     | - IP Address                 |                              |
|                                             | Close                      |     | IP Address                   | 192 . 168 . 0 . 127          |
|                                             | Show Settings Form         |     | Subnet Mask                  | 255 . 255 . 255 . 0          |
|                                             | Load data from config file | 1   | Default Gateway              | 192 . 168 . 0 . 1            |
|                                             | Set config to default      | I I |                              |                              |
|                                             | Connect                    |     | Fix DNS (If not, obta        | ain IP automatically.)       |
|                                             | Disconnect                 |     | Primary DNS                  | 192 . 168 . 0 . 2            |
|                                             | Read Config                |     | Secondary DNS                | 192 . 168 . 0 . 3            |
|                                             | Write Config               |     |                              |                              |
|                                             | Reboot                     |     |                              |                              |
|                                             |                            |     |                              |                              |

1) กดปุ่ม 🔳 ที่ Search Modules ถ้าค้นหา Module เจอแล้ว จะแสดง Model, Serial Number, ชื่อของ Module และหมายเลข IP Address

2) จากนั้นให้คลิกขวาที่ RC34-0000000: RC34\_TEST (IP=192.168.0.127) และเลือก Show Setting Form หรือดับเบิ้ลคลิกที่ RC34-00000000: RC34\_TEST (IP=192.168.0.127)

3) จากนั้นปรากฏหน้าต่างการตั้งค่าของ RC34 Utility ขึ้นมา

#### Page 16 of 21 WISCO RC34 Utility Manual V1.0.0

บริษัท วิศณุและสุภัค จำกัด 102/111-112 หมู่บ้านสินพัฒนาธานี ถนนเทศบาลสงเคราะห์ แขวงลาดยาว เขตจตุจักร กรุงเทพฯ 10900

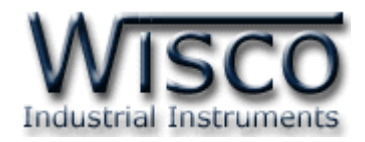

# 4. การใช้งาน Menu และ Toolbar

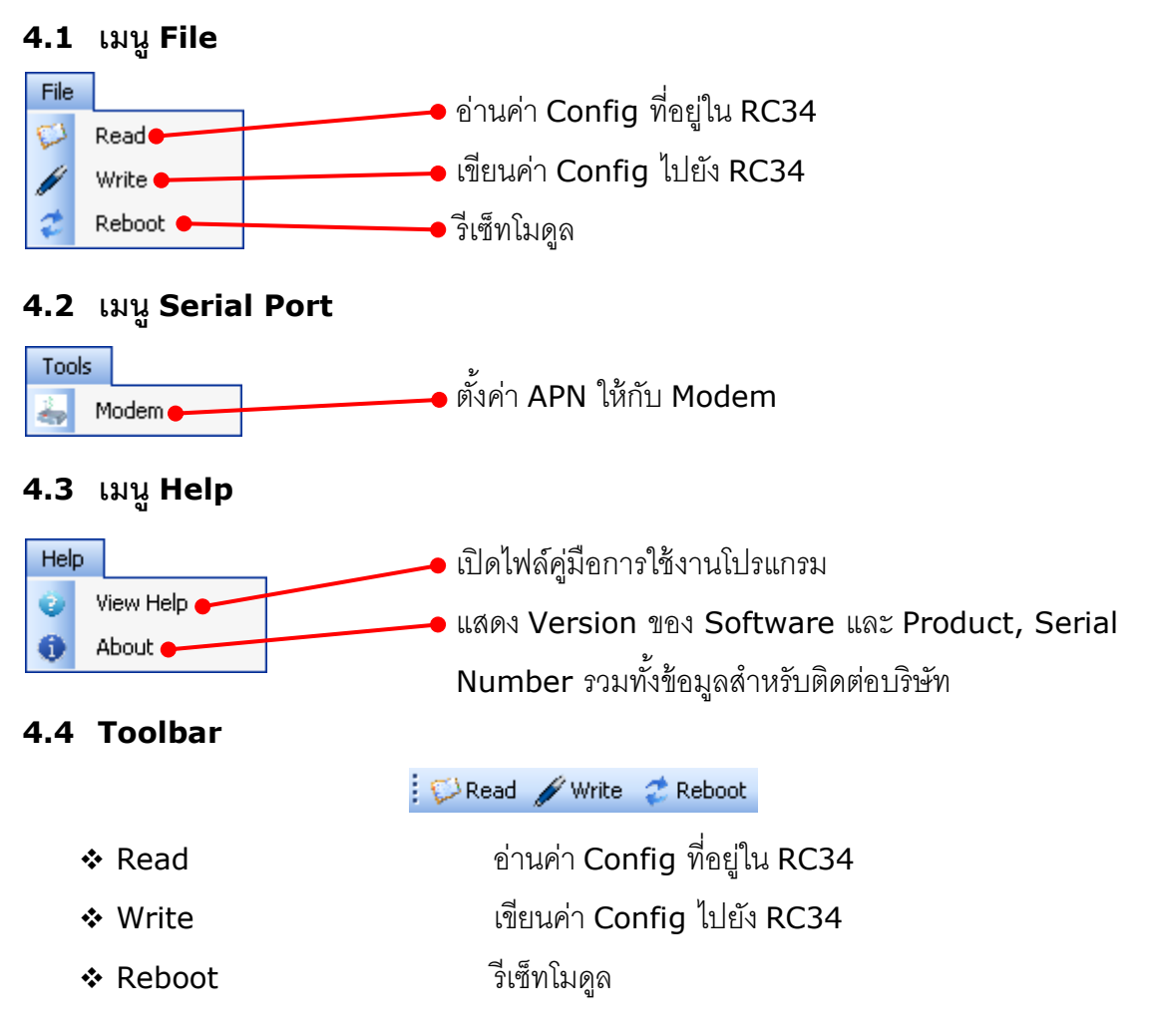

#### WISCO RC34 Utility Manual V1.0.0

Page 17 of 21

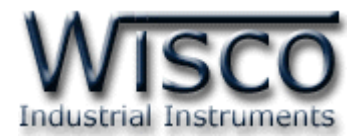

# 5. การอ่านค่าและการตั้งค่าให้กับ RC34

### 5.1 Tab LAN

| LAN Serial Network      |                           |  |  |  |  |  |
|-------------------------|---------------------------|--|--|--|--|--|
| Connection Status       |                           |  |  |  |  |  |
| MAC Address             | 00-50-C2-3D-41-00         |  |  |  |  |  |
| IP Address              | 192.168.0.127             |  |  |  |  |  |
| Subnet Mask             | 255.255.255.0             |  |  |  |  |  |
| Default Gateway         | 192.168.0.1               |  |  |  |  |  |
| Primary DNS             | 203.144.207.29            |  |  |  |  |  |
| Secondary DNS           | 203.144.207.30            |  |  |  |  |  |
| ID Cawina               |                           |  |  |  |  |  |
|                         |                           |  |  |  |  |  |
| Fix IP Address (if not, | obtain IP automatically.j |  |  |  |  |  |
| - IP Address            |                           |  |  |  |  |  |
| IP Address              | 192 . 168 . 0 . 127       |  |  |  |  |  |
| Subnet Mask             | 255 . 255 . 255 . 0       |  |  |  |  |  |
| Default Gateway         | 192 . 168 . 0 . 1         |  |  |  |  |  |
| Fix DNS (If not, obtain | n IP automatically.)      |  |  |  |  |  |
| CDNS-                   |                           |  |  |  |  |  |
| Primary DNS             | 203 . 144 . 207 . 29      |  |  |  |  |  |
| Secondary DNS           | 203 . 144 . 207 . 30      |  |  |  |  |  |
|                         |                           |  |  |  |  |  |

ใช้สำหรับแสดงและกำหนดค่าหมายเลข IP Address มีรายละเอียดดังนี้

\* Connection Status แสดงข้อมูล IP Address ของ RC34

IP Setting กำหนดค่า IP Address ให้กับ RC34

- Fix IP Address (If not, Obtain IP Automatically) กำหนด IP Address ให้กับ RC34 (ในกรณีที่ไม่ได้คลิกเลือกที่หัวข้อนี้ จะ กำหนดให้ RC34 รับ IP จาก DHCP Server) ดังนี้
- Address กำหนด IP Address ที่ต้องการ โดย IP จะต้องไม่ซ้ำกับเครื่องอื่นๆ (ใน เครือข่ายเดียวกัน)
- Subnet mask กำหนด Subnet Mask ตาม Class ของ IP
- Default gateway กำหนด IP Address ของเครื่องที่ทำหน้าที่เป็นทางผ่าน ข้อมูลไปสู่เครือข่าย
- Fix DNS (If not, Obtain IP Automatically) กำหนด Domain Name Server ให้กับ RC34 (ในกรณีที่ไม่ได้คลิกเลือกที่หัวข้อนี้ จะกำหนดให้ RC34 รับ IP จาก DNS Server หลัก) ดังนี้
  - Primary DNS กำหนด IP Address ของเครื่องที่ทำหน้าที่เป็น DNS Server
  - Secondary DNS กำหนด IP Address ของเครื่องที่ทำหน้าที่เป็น DNS
     Server สำรองในกรณีที่ไม่สามารถเชื่อมต่อกับ Preferred DNS server

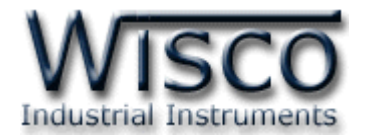

#### 5.2 Tab Serial

ใช้สำหรับกำหนดค่าที่เชื่อมต่อทาง Serial และ Packet Control มีรายละเอียดดังนี้

| N Serial Ne                               | twork                               |  |  |  |  |  |
|-------------------------------------------|-------------------------------------|--|--|--|--|--|
| Baud Rate                                 | 57600 💌 Data Bits 8 Bit 💌           |  |  |  |  |  |
| Parity                                    | None 👻 Stop Bit 1 Bit 💌             |  |  |  |  |  |
| Flow                                      | None                                |  |  |  |  |  |
| Serial Interface                          | RS-485 🗸                            |  |  |  |  |  |
| Packet Control                            |                                     |  |  |  |  |  |
| Enable Character Timeout (3.5 Characters) |                                     |  |  |  |  |  |
| 💌 Enable 🛛 Fo                             | rce Transmit 10 📚 msec (10 - 65535) |  |  |  |  |  |
| 📃 Enable 🛛 Pa                             | cket Length 1 🔅 bytes (1 - 1024)    |  |  |  |  |  |
| 🔲 Enable 🛛 De                             | limiter Control                     |  |  |  |  |  |
| C Delimiter                               |                                     |  |  |  |  |  |
| Delimiter Use                             | I Delimiter 1 O Delimiter 1 & 2     |  |  |  |  |  |
| Delimiter 1 (Hex)                         |                                     |  |  |  |  |  |
|                                           |                                     |  |  |  |  |  |
|                                           |                                     |  |  |  |  |  |
|                                           |                                     |  |  |  |  |  |

#### 5.2.2 Packet Control

กำหนดรูปแบบการส่ง Packet ของข้อมูล มีรายละเอียดดังนี้

- ✤ Enable เปิด /ปิด การใช้งานของฟังก์ชันต่างๆ
- Character Timeout เปิดใช้งาน Character Timeout โดยข้อมูลจะถูก ส่งออกไปยัง Network เมื่อข้อมูลที่เข้ามาทาง Serial ขาดช่วงเท่ากับ 3.5 Character
- Force Transmit กำหนดเวลาที่ต้องการส่งข้อมูลที่ค้างอยู่ใน Buffer ออกไป เมื่อข้อมูลที่รับเข้ามานั้นครบเวลาตามที่กำหนดไว้ (Force Transmit) โดยไม่ สนใจว่าข้อมูลที่ได้รับเข้ามานั้นจะครบตามจำนวน Packet Length หรือไม่ (10 -65535 millisecond)
- ◆ Packet Length กำหนดจำนวนของข้อมูลแต่ละแพ็คที่ต้องการส่ง เมื่อมีข้อมูล เข้ามาทาง Serial Port ครบจำนวน (Packet Length) ที่กำหนดไว้ Module จะตัดข้อมูลตามจำนวนที่ระบุไว้แล้วแพ็คส่งออกไปยัง Network (20 - 1024 byte)

5.2.1 Serial Setting

- ◆ Baud Rate กำหนดความเร็วในการสื่อสาร (4800, 9600, 19200, 38400, 57600, 115200)
- Data Bits กำหนดบิตข้อมูล (7 Bit, 8 Bit)
- Parity กำหนด Parity (None, Odd, Even)
- ♦ Stop Bit กำหนดบิตหยุด (1 Bit, 2 Bit)
- Flow กำหนด Flow Control (None, XOnXOff, Hardware)
- ◆ Serial Interface กำหนดชนิดของพอร์ต
   Serial (RS-422, RS-485)

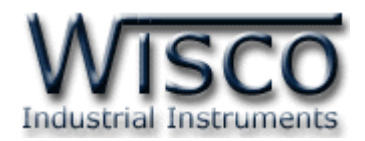

- ◆ Delimiter Control กำหนดอักขระปิดท้าย โดย Module จะพิจารณาข้อมูลที่ ได้รับเข้ามาทาง Serial Port เมื่อมีอักขระปิดส่งเข้ามา จะทำให้ Module ทราบว่า ข้อมูลชุดที่ได้รับมานั้นหมดแล้ว Module จะนำข้อมูลที่ได้รับจาก Serial Port ที่ ถูกเก็บไว้ใน Buffer ตั้งแต่แรกจนถึงตำแหน่งอักขระปิดท้ายมาทำการแพ็คข้อมูล และส่งออกไปยัง Network ดังนี้
  - > Delimiter Use กำหนดจำนวนอักขระปิดท้าย
  - > Delimiter 1 (Hex) กำหนดอักขระปิดท้ายตัวที่ 1 โดยกำหนดเป็นรหัส ASCII (00-FF)
  - ➢ Delimiter 2 (Hex) กำหนดอักขระปิดท้ายตัวที่ 2 โดยกำหนดเป็นรหัส ASCII (00-FF)
  - Strip 1,2 กำหนดให้นำอักขระปิดท้ายแพ็ครวมส่งไปพร้อมกับข้อมูลหรือไม่
    - คลิกเลือก ตัดอักขระปิดท้ายออก โดยแพ็คข้อมูลส่งไปอย่างเดียว
    - ไม่คลิกเลือก นำอักขระปิดท้ายแพ็ครวมกับข้อมูลส่งไปด้วย
- \*\*\* Note ในกรณีที่เปิดการทำงาน (Enable) ของ Packet Control มากกว่า 1 เงื่อนไข RC34 จะทำการส่งข้อมูล โดยการพิจารณาจากเงื่อนไขที่เกิดขึ้นก่อน

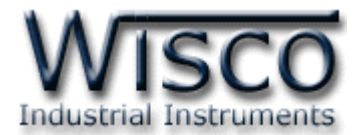

#### 5.3 Tab Network

โดยโมดูลจะมีสถานะเป็น TCP Client จะต้องทำการเชื่อมต่อกับเครื่อง Server ที่เปิดพอร์ต คอยไว้ รอให้โมดูลทำการเชื่อมต่อเข้ามา มีรายละเอียดดังนี้

♦ Device Name ตั้งชื่อให้กับ RC34 LAN Serial Network Device Name RC34 Test Connect ♦ Socket Type แสดงโหมดการทำงาน Socket Type TCP Client Mode ขคง RC34 Connection IP / HostName wistestserver.ddns.nel ♦ Connection ระบุข้อมูลของเครื่อง 2000 \$ Server ดังนี้ ➢ IP/Host Name ระบุชื่อ Host Status 0.0.0.0 Remote IP หรือ IP Address ของเครื่อง Connection Disconnected Server Refresh > Port ระบุพอร์ตที่เครื่อง Server

♦ Status แสดงสถานะการเชื่อมต่อกับเครื่อง Server ดังนี้

เปิดรออยู่ **(1 ~ 65535)** 

- Remote IP แสดงหมายเลข IP ของเครื่อง Server ที่กำลังเชื่อมต่อ
- Connection แสดงสถานะการเชื่อมต่อกับเครื่อง Server

# 6. การตั้งค่า Modem

| M | odem                                          |                                        | ×        |
|---|-----------------------------------------------|----------------------------------------|----------|
|   | Access Point Nar<br>Access Point<br>User Name | ne (APN)<br>www.dtac.co.th<br>Password |          |
|   |                                               | Setup Modem                            |          |
|   | On Moderr                                     | n                                      |          |
|   | Detect SIM<br>Set APN 0                       | f Card                                 |          |
|   |                                               |                                        | <b>N</b> |

ใช้สำหรับระบุค่า Access Point Name (APN) ของเครือข่ายที่ใช้งาน เช่น DTAC, True, AIS เป็นต้น โดยการระบุ Access Point, User Name และ Password ของเครือข่ายนั้นๆ หลังจากนั้นกด ปุ่ม <u>Setup Modem</u> เพื่อบันทึกการตั้งค่า

#### Edit: 23/11/2017

WISCO RC34 Utility Manual V1.0.0 Page 21 of 21 Wisnu and Supak Co., Ltd 102/111-112 Tessabansongkroh Rd., Ladyao, Jatujak, Bangkok 10900 Tel (662)591-1916, (662)954-3280-1, Fax (662)580-4427, www.wisco.co.th, E-mail info@wisco.co.th